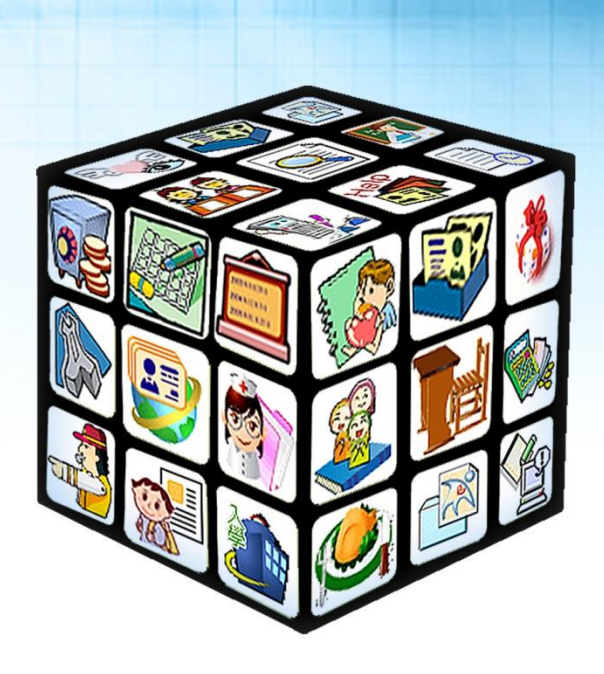

# 模組名稱:幼生資料更新版號:2022年9月4日版 適用縣市:新北市 適用單位:幼兒園

.....

# 目錄

| 第一章 | 功能簡介         | 3 |
|-----|--------------|---|
| — 、 | 全國幼生管理系統操作步驟 | 3 |
|     | (一) 個別更新方式   | 3 |
|     | (二) 批次更新方式   | 5 |

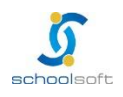

## 第一章 功能簡介

此功能提供園所進行幼兒資料更新操作。

## 一、全國幼生管理系統操作步驟

### (一) 個別更新方式

本更新方式一經更新,相關資料將於當日晚間同步至校務系統,請於隔日再上校務系統查看 步驟1、點選園所資料維護與查詢→幼生資料維護

| 全國幼兒     公全國幼兒                                         | 園幼生  | E管理 | 系統<br>系統                                                                     |                           |                                  |                    |
|--------------------------------------------------------|------|-----|------------------------------------------------------------------------------|---------------------------|----------------------------------|--------------------|
| 0                                                      | * 公7 | 「欄  | ·····································                                        | ■見字 使用<br>秒後自動登出 <b>』</b> | 1說明 常見問題<br>重 <u>新計時</u> 首頁 > 公告 | 登出<br>開放區 > 公布     |
| 主要功能:                                                  | 項次   | 重要性 | 公告標題                                                                         | 公告日期                      | 公告機關                             | 公告者                |
| * 公告開放區                                                | 1    | 普通  | 【適用職場互助数保服務中心】111學年度職場互助数保服務中心<br>收據範本 1110820                               | 2022/08/20                | 新北市政府教育局                         | 段博棋                |
| * 園所資料維護與查詢                                            | 2    | 高   | 幼生資料匯入標準格式檔更新                                                                | 2022/08/03                | 系統管理者                            | 幼生系統管<br>理人員       |
| <ul> <li>▶ 幼兒園資料維護</li> <li>▶ 幼生資料維護</li> </ul>        | 3    | 普通  | 為辦理111學年度私立幼兒園(不含準公共)2至4歲收費<br>備查及登載相關作業,即日起至111年7月26日(星期二)<br>前檢附相關管點認送太后辦理 | 2022/07/20                | 新北市政府教育局                         | 段 <mark>博</mark> 棋 |
| <ul> <li>幼生低収中低収身<br/>分查調</li> <li>■町幼生清冊列印</li> </ul> | 4    | 普通  | ▲100011日期夏147826年1月201年<br>【適用私立幼兒園及準公共幼兒園】111學年度私立幼兒園<br>收據範本_1110614       | 2022/06/14                | 新北市政府教育局                         | 段博棋                |
| ▶ 請領紀錄查詢                                               | 5    | 普通  | 【適用公立幼兒園及非營利幼兒園】111學年度公立幼兒園及非營<br>利幼兒園收場範本 1110614                           | 2022/06/14                | 新北市政府教育局                         | 段博棋                |

| <b>②</b> 全國幼兒 | 園幼生管  | 管理系統     | KD    | S. O    | 頁 罕見    | 字 使月         | 月說明 常   | 見問題  | 登出       |
|---------------|-------|----------|-------|---------|---------|--------------|---------|------|----------|
|               | 一切生真  | 「不计部正是   |       | 1198 秒後 | 自動登出 重新 | <u>計時</u> 首頁 | [>園所資料維 | 護與查詢 | > 幼生資料維護 |
| ▶ 主要功能:       |       |          |       | 查詢條件    | Ŧ       |              |         |      |          |
|               | 幼兒園名  | 稱 —————— |       |         |         |              |         |      |          |
| * 公告開放區       | 身分證字  | 2        |       |         | 出生日期    |              | ~       |      |          |
| • 園所資料維護與查詢   | 幼生姓名  | 名        |       |         | 戶籍地區    | 縣市別~         | 請選擇╰    |      |          |
| ▶ 幼兒園資料維護     |       |          |       | 查詢      |         |              |         |      |          |
| ▶ 幼生資料維護      | 新增幼童期 | 基本資料     |       |         |         |              |         |      |          |
| ▶ 幼生低收中低收身    | 項次    | 身分證子號    | 姓名    | 出生日期    | 監護      | 雙人           | 入學日     | 期    | 功能       |
| 分查調           | 1     |          |       |         |         |              | 2020/08 | /01  | 检测修改     |
| ▶ 園所幼生清冊列印    | 2     |          | 1.000 |         |         |              | 2020/08 | /01  | 檢視修改     |
| ▶ 請領紀錄查詢      | 3     |          |       | 1.00    |         |              | 2020/08 | /01  | 檢視修改     |
| ▶ 幼生資料匯入      | 4     |          | 1000  |         |         |              | 2020/08 | /01  | 檢視修改     |
| ▶ 幼生姿料用新      | 5     |          |       |         |         | 100          | 2020/08 | /01  | 檢視修改     |
|               | 6     |          | 1200  |         |         |              | 2020/08 | /01  | 檢視修改     |

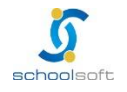

# schoolsoft

步驟3、 若學生的資料有誤,可透過相對應資料欄位進行修改。 若為班級性職務有誤,可透過班別處進行調整。 調整完畢後請案下儲存鍵。

| 修改                                    | 身分證字號或生日步驟:園所資料維護與到 | 查詢→幼生資料異動→異 | 異動→身分證字號修改。       |          |
|---------------------------------------|---------------------|-------------|-------------------|----------|
|                                       | <b>1.</b> 基2        | 料資料         |                   |          |
| 身分證字號                                 |                     | 幼生姓名        |                   |          |
| 出生日期                                  | 2017/08/28, 5 歲     | 性別          | ○男 ◎女             |          |
| 監護人姓名                                 |                     | 國籍          | ◎本國籍 ○非本國籍        |          |
| 戶籍地址                                  |                     |             |                   |          |
| 聯絡地址                                  |                     |             |                   | □同戶籍地址   |
| 聯絡電話                                  |                     |             |                   |          |
| 戶政胎數                                  | 第 <b>2</b> 胎        |             |                   |          |
|                                       | □低收入戶子女             |             |                   |          |
| 家戶經濟屬性                                | □中低收入家庭子女           |             |                   |          |
|                                       | □經濟情況特殊幼兒           |             |                   |          |
|                                       | □原住民幼兒 🗸 🗸          |             |                   |          |
|                                       | □特殊境遇家庭子女           |             |                   |          |
| ~~~~~~~~~~~~~~~~~~~~~~~~~~~~~~~~~~~~~ | □身心障礙幼兒 🔹 🗸         | ✔ 其他說明:     |                   | ]        |
| 习分屬性<br>(*一般身分幼童免填)                   | 證明文件:               | 安置文         | て號:               |          |
| (                                     | □身心障礙人士子女           | •           |                   |          |
|                                       | □單親家庭子女 🔷           | 1           |                   |          |
|                                       | □隔代教養幼兒             |             | 請選擇               |          |
| 就讀屬性                                  | □優先入園               |             | 中班                |          |
| (*一般身分幼童免填)                           | □暫緩入學,核定暫緩機關        | 文號          | 小班                |          |
|                                       | 2.學氣                | 普資料         | □ 混齡班<br>□ 同 /h 刊 |          |
| 幼兒園名稱                                 |                     |             | 幼幼斑               |          |
| 入學日期                                  | 2020/08/01          | 斑別          | 混齡班 🗸 班名: 葡萄      | 荀班(本園) ✔ |
| 全日半日制                                 | ●全日制 ○半日制           |             |                   |          |
|                                       | 儲存                  | 離開          |                   |          |

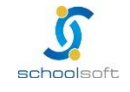

## (二)批次更新方式

#### 本更新方式一經更新,相關資料將即時寫入至校務系統

----

步驟1、 點選園所資料維護與查詢→園所幼生清冊列印

| 0                                                             | -  |     |                                                                              | 『見字 使用     | 1說明 常見問題          | 登出                 |
|---------------------------------------------------------------|----|-----|------------------------------------------------------------------------------|------------|-------------------|--------------------|
|                                                               | 公布 | 6欄  | 1193                                                                         | 秒後自動登出 』   | <u>€新計時</u> 首頁>公告 | 開放區 > 公布           |
| / 主要功能:                                                       | 項次 | 重要性 | 公告標題                                                                         | 公告日期       | 公告機關              | 公告者                |
| * 公告開放區                                                       | 1  | 普通  | 【適用職場互助数保服務中心】111學年度職場互助数保服務中心<br>收據範本 1110820                               | 2022/08/20 | 新北市政府教育局          | 段 <mark>博</mark> 棋 |
| * 園所資料維護與查詢                                                   | 2  | 高   | 幼生資料匯入標準格式檔更新                                                                | 2022/08/03 | 系統管理者             | 幼生系統管<br>理人員       |
| <ul> <li>幼兒園資料維護</li> <li>幼生資料維護</li> <li>幼生低收中低收身</li> </ul> | 3  | 普通  | 為辦理111學年度私立幼兒園(不含準公共)2至4歲收費<br>備查及登載相關作業,即日起至111年7月26日(星期二)<br>前檢附相關資料報送本局辦理 | 2022/07/20 | 新北市政府教育局          | 段博棋                |
| 分查調<br>▶ 圖所幼生清冊列印                                             | 4  | 普通  | 【適用私立幼兒園及準公共幼兒園】111學年度私立幼兒園<br>收據範本_1110614                                  | 2022/06/14 | 新北市政府教育局          | 段博棋                |
| ▶ 請領紀錄查詢                                                      | 5  | 普通  | 【適用公立幼兒園及非營利幼兒園】111學年度公立幼兒園及非營<br>利約日回收法等本 1110514                           | 2022/06/14 | 新北市政府教育局          | 段博棋                |

#### 步驟2、 不須點選任何資料,直接點選下一步

| <b>公</b> 全國幼兒 | 周幼生管理  | ·SAA      | DC       |                    |                        |         |                         |
|---------------|--------|-----------|----------|--------------------|------------------------|---------|-------------------------|
|               |        |           |          | 回首頁 罕見             | 字使用                    | 說明 常見   | 問題 登出                   |
|               | 國別初主海  | ואַראַנאַ | 1198 101 | 後自動登出 <u>重新計</u> 日 | ē 首頁 > 園               | 所資料維護與查 | <b>詢 &gt; 園</b> 所幼生清冊列印 |
| 主要功能:         | 幼兒園名稱  |           |          |                    |                        |         |                         |
| • 八件開始面       |        |           | 查詞       | 洵條件                |                        |         |                         |
| * 公古開放區       | 身分證字號  |           |          | 出生日期               |                        | ~       |                         |
| * 園所資料維護與查詢   | 幼生姓名   |           |          | 戶籍地區               | 縣市別▼                   | 請選擇v    |                         |
| ▶ 幼兒園資料維護     | 入學日期區間 | ~         |          | 學年學期               | 111學年度                 | ▼ 第一學期  | ~                       |
| ▶ 幼生資料維護      |        | □外籍配偶子女   |          | □低收ノ               | 戶子女                    | □中低り    | 收入家庭子女                  |
| ▶ 幼生低收中低收身    | 身分屬性   | □原住民幼兒    |          | □特殊場               | 记家庭子女                  |         |                         |
| 分查調           |        | □身心障礙幼兒   |          | 口身心障               | 藏人士子女                  |         |                         |
| ▶ 團能师牛津皿別印    |        | □單親家庭子女   |          | □隔代素               | 收養幼兒                   | □經濟村    | 青況特殊幼兒                  |
| - 國所幼主演而外印    | 就讀屬性   | □優先入園     |          | □暫緩)               | 、學, <mark>核定暫</mark> 約 | 緩機關     |                         |
| ▶ 請領紀錄查詢      |        |           | <b>T</b> | —<br>步             |                        |         |                         |
| ▶ 幼生資料匯入      |        |           |          |                    |                        |         |                         |
| ▶ 幼生資料異動      |        |           |          |                    |                        |         |                         |

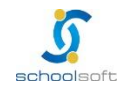

全誼資訊-幼生資料更新手冊

antara di Kabupatén Kabupatén Kabupatén Kabupatén Kabupatén Kabupatén Kabupatén Kabupatén Kabupatén Kabupatén K

步驟3、 於輸出欄位,將資料全選後,點選加入

.....

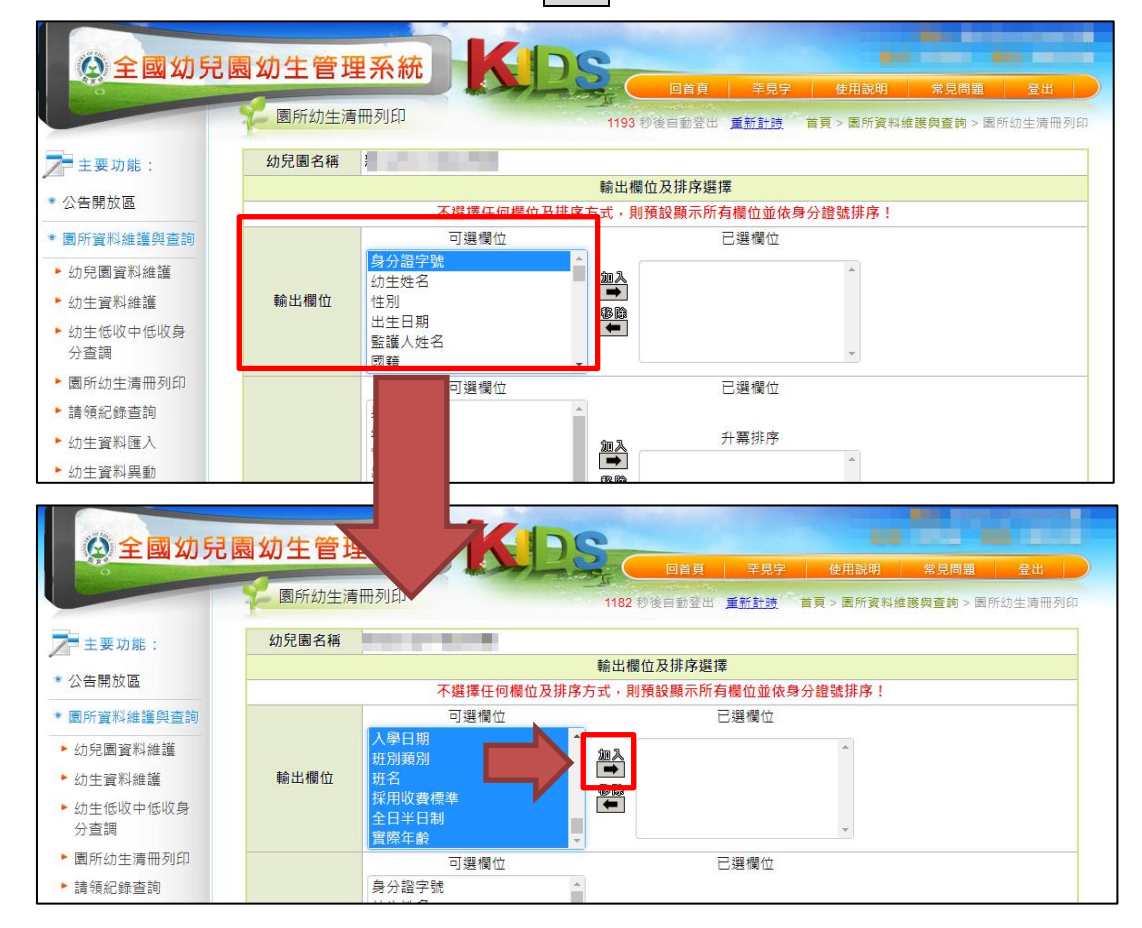

步驟4、 當欄位皆選入已選欄位中,即可點選查詢

|                         | 園幼生管理 | 系統                     | 25              | 回首頁 罕見字            | 2 使用說明 常見問題              | 登出       |
|-------------------------|-------|------------------------|-----------------|--------------------|--------------------------|----------|
|                         | 夏所幼生清 | 冊列印                    | 1199            | 秒後自動登出 <u>重新計時</u> | 首頁 > 園所資料維護與查詢 >         | 園所幼生清冊列印 |
| 主要功能:                   | 幼兒園名稱 |                        |                 |                    |                          |          |
| * 公告開放區                 |       | 77 388 499 /m /m 188 / | 輸出相             | 闌位及排序選擇            | . da /) 425 0.5 Hit da . |          |
|                         |       | 个選擇任何欄位為               | <b>女排</b> 序万式,原 | 則預設顯不所有欄位亚依        | <b>家身分證號排序!</b>          |          |
| * 園所資料維護與查詢             |       | 可選欄位                   |                 | 日選欄位               |                          |          |
| ▶ 幼兒園資料維護               |       |                        | <u> 加入</u>      | 身方逗子號<br>幼牛姓名      | iii.                     |          |
| ▶ 幼生資料維護                | 輸出欄位  |                        | <b>→</b>        | 性別                 |                          |          |
| ▶ 幼生低收中低收身              |       |                        |                 | 出生日期               |                          |          |
| 分查調                     |       |                        | *               | 監護人姓名<br>國籍        |                          |          |
| ▶ 園所幼生清冊列印              |       | 可選欄位                   |                 | □                  |                          |          |
| ▶ 請領紀錄查詢                |       | 身分證字號                  |                 |                    |                          |          |
| ▶ 幼生資料匯入                |       | 幼生姓名                   | 4m %            | 升冪排序               |                          |          |
| ▶ 幼生資料理新                |       | 性別                     |                 |                    |                          |          |
| ₩44₩777771              |       | 監護人姓名                  | 8 (B)           |                    |                          |          |
| 「 如 叙 1. 1% ( 白 傳 ) 設 足 |       | 國籍                     |                 |                    |                          |          |
| ▶ 幼生斑級設定                | 排序    | 戶籍縣市                   |                 |                    | Ψ.                       |          |
| ▶ 每月班級幼生數統              |       | 戶籍地址                   | 加入              | 降冪排序               |                          |          |
|                         |       | 通訊地址縣市                 | ➡<br>應開         |                    | <b>^</b>                 |          |
| ▶ 班級人數統計表               |       | 通訊地址鄉鎮                 | -               |                    |                          |          |
| ◎ 收費情形及延長照顧             |       | 通訊地址<br>聯絡電話           |                 |                    |                          |          |
| 服務區                     |       | 外籍配偶子女                 |                 |                    | Ψ.                       |          |
| ● 就學補助專區                |       | 低收入戶子女                 | -               |                    |                          |          |
| ● 公共化延長照顧補助<br>專區       |       |                        | 查言              | 间上頁                |                          |          |

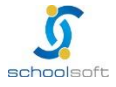

and a market of the balance of the second

步驟5、於報表畫面左上角選擇下載檔案

......

| ◎全國幼兒     | 園幼生管理系統    | K        | De            |             |             |                    |                                                                                                    |                   |
|-----------|------------|----------|---------------|-------------|-------------|--------------------|----------------------------------------------------------------------------------------------------|-------------------|
| O O       | ✓ 園所幼生清冊列印 |          | 1140          | 回首頁         | 罕見字<br>重新計時 | 使用說明<br>首百 > 周所資料# | 常見問題<br>俳麗國音軸 > 国所                                                                                              | 登出                |
| 主要功能:     | 下載檔案 回查詢條件 |          |               | 17 CHELLA   | <u></u>     | HZ HINKS           |                                                                                                    |                   |
| 公告開放區     |            |          |               |             |             |                    |                                                                                                    |                   |
| 園所資料維護與查詢 |            | 615 840  | 10. A 419. 54 | ah ih ha di | J.L. 9.1    | 신 나 더 봐?           | 1                                                                                                    | হেশ ৫০০           |
| 幼兒園資料維護   |            | 3169 302 | 才分超玩          | 初生现力        | 132.751     | 西王日朔               | 监视八姓名                                                                                                    | 四相                |
| 幼生資料維護    |            | 1        |               |             |             |                    |                                                                                                    | 2-1-1             |
| 幼生低收中低收身  |            |          |               |             |             |                    | 1.00                                                                                                    |                   |
| 分查調       |            | 2        |               |             |             |                    | the second second second second second second second second second second second second second second second se | the second second |

步驟6、 若園所為「專設幼兒園」如:板橋幼兒園、五股幼兒園...等

請於檔案中插入新欄位並命名為「分班」,爾後填入<mark>分班名稱</mark>如:中港分班、龍埔 分班...等

|    | AN            | AO         | AP     | AQ     | AR     | AS       | AT         | AU       | AV      | AW     | AX    | AY         | AZ  | B/ ▲ |
|----|---------------|------------|--------|--------|--------|----------|------------|----------|---------|--------|-------|------------|-----|------|
| 1  |               |            |        |        |        |          |            |          |         |        |       |            |     |      |
| 2  |               |            |        |        |        |          |            |          |         |        | 列印日期: | 2022/08/29 |     |      |
| 3  | 單親家庭類別        | 扶幼計畫類別     | 優先入園類別 | 核定暂缓機關 | 核定暫緩文號 | 经济情况特殊说明 | 入學日期       | 班別類別     | 班名      | 採用收費標準 | 全日半日制 | 實際年齡       | 1   |      |
| 4  |               |            |        |        |        |          | 2021/08/01 | 混齡班      | 橘子班(本園) | 一般幼童   | 全日    | 5歲6個月      | l I |      |
| 5  |               |            |        |        |        |          | 2022/08/01 | 混齡班      | 蘋果班(本園) | 一般幼童   | 全日    | 5歲9個月      | l   |      |
| 6  |               |            |        |        |        |          | 2022/08/01 | 混齡班      | 葡萄班(本園) | 一般幼童   | 全日    | 4歲8個月      |     |      |
| 7  |               |            |        |        |        |          | 2022/08/01 | 小班       | 樱桃班(本園) | 一般幼童   | 全日    | 3歲0個月      |     |      |
| 8  |               |            |        |        |        |          | 2022/08/01 | 小班       | 樱桃班(本園) | 一般幼童   | 全日    | 3歲6個月      | Í . |      |
| 9  |               |            |        |        |        |          | 2022/08/01 | 混齡班      | 葡萄班(本園) | 一般幼童   | 全日    | 4歲7個月      | Í   |      |
| 10 |               |            |        |        |        |          | 2022/08/01 | 混齡班      | 橘子班(本園) | 一般幼童   | 全日    | 4歲0個月      | İ.  |      |
| 11 |               |            |        |        |        |          | 2021/08/01 | 混齡班      | 橘子班(本園) | 一般幼童   | 全日    | 4歲11個月     | l I |      |
| 12 |               |            |        |        |        |          | 2021/08/11 | 混齡班      | 橘子班(本園) | 一般幼童   | 全日    | 5歲8個月      | Í . |      |
| 13 |               |            |        |        |        |          | 2022/08/01 | 混齡班      | 葡萄班(本園) | 一般幼童   | 全日    | 4歲10個月     | l I |      |
| 14 |               |            |        |        |        |          | 2020/08/01 | 混齡班      | 橘子班(本園) | 一般幼童   | 全日    | 5歲11個月     | Í   |      |
| 15 |               |            |        |        |        |          | 2022/08/01 | 混齡班      | 蘋果班(本園) | 一般幼童   | 全日    | 5歲6個月      |     |      |
| 16 |               |            |        |        |        |          | 2020/08/01 | 混齡班      | 葡萄班(本園) | 一般幼童   | 全日    | 5歲10個月     | l   |      |
| 17 |               |            |        |        |        |          | 2021/08/01 | 混齡班      | 橘子班(本園) | 一般幼童   | 全日    | 5歲11個月     |     |      |
| 18 |               |            |        |        |        |          | 2020/08/01 | 混齡班      | 葡萄班(本園) | 一般幼童   | 全日    | 5歲9個月      | l . | _    |
| 10 |               |            |        |        |        |          | 2021/08/01 | TA AR BS | 提了班(末間) | 一般仙亲   | ふロ    | 5歳2/田日     | i   |      |
|    | ▶ <b>国</b> 附4 | 川王満冊資料匯出(: | 9) (+) |        |        |          |            | : •      |         |        |       |            |     |      |

|    | AN      | AO          | AP     | AQ     | AR     | AS       | AT         | AU           | AV      | AW              | AX          | AY              | AZ         | B. 🔺 |
|----|---------|-------------|--------|--------|--------|----------|------------|--------------|---------|-----------------|-------------|-----------------|------------|------|
| 1  |         |             |        |        |        |          |            |              |         |                 |             |                 |            |      |
| 2  | 1       |             |        |        |        |          |            |              |         |                 |             | 列印日期:           | 2022/08/29 |      |
| 3  | 單親家庭類別  | 扶幼計畫類別      | 優先入園類別 | 核定暂缓機關 | 核定暫緩文號 | 經濟情況特殊說明 | 入學日期       | 班別類          | 別 分班    | 班名              | 採用收費標準      | 全日半日制           | 實際年齡       |      |
| 4  |         |             |        |        |        |          | 2021/08/01 | 混齡           | E 本園    | 橘子班(本園)         | 一般幼童        | 全日              | 5歲6個月      |      |
| 5  |         |             |        |        |        |          | 2022/08/01 | 混齡           | E 本園    | 蘋果班(本園)         | 一般幼童        | 全日              | 5歲9個月      |      |
| 6  |         |             |        |        |        |          | 2022/08/01 | 混齡3          | E 本園    | 葡萄班(本園)         | 一般幼童        | 全日              | 4歲8個月      |      |
| 7  |         |             |        |        |        |          | 2022/08/01 | 小班           | 本園      | 婴桃班(本園)         | 一般幼童        | 全日              | 3歲0個月      |      |
| 8  |         |             |        |        |        |          | 2022/08/01 | 小班           | 德音分班    | 婴桃班(本園)         | 一般幼童        | 全日              | 3歲6個月      |      |
| 9  |         |             |        |        |        |          | 2022/08/01 | 混齡           | E 德音分班  | 葡萄班(本園)         | 一般幼童        | 全日              | 4歲7個月      |      |
| 10 |         |             |        |        |        |          | 2022/08/01 | 混齡           | E 德音分班  | 橘子班(本園)         | 一般幼童        | 全日              | 4歲0個月      |      |
| 11 |         |             |        |        |        |          | 2021/08/01 | 混齡           | E 德音分班  | 橘子班(本園)         | 一般幼童        | 全日              | 4歲11個月     |      |
| 12 |         |             |        |        |        |          | 2021/08/11 | 混齡           | E 龍埔分班  | 橘子班(本園)         | 一般幼童        | 全日              | 5歲8個月      |      |
| 13 |         |             |        |        |        |          | 2022/08/01 | 混齡           | E 龍埔分班  | 葡萄班(本園)         | 一般幼童        | 全日              | 4歲10個月     |      |
| 14 |         |             |        |        |        |          | 2020/08/01 | 混齡           | 1. 龍埔分班 | 橘子班(本園)         | 一般幼童        | 全日              | 5歲11個月     |      |
| 15 |         |             |        |        |        |          | 2022/08/01 | 混齡3          | E 龍埔分班  | 蘋果班(本園)         | 一般幼童        | 全日              | 5歲6個月      |      |
| 16 |         |             |        |        |        |          | 2020/08/01 | 混齡           | E.      | 葡萄班(本園)         | 一般幼童        | 全日              | 5歲10個月     |      |
| 17 |         |             |        |        |        |          | 2021/08/01 | 混齡3          | E       | 橘子班(本園)         | 一般幼童        | 全日              | 5歲11個月     |      |
| 18 |         |             |        |        |        |          | 2020/08/01 | 混齡           | E       | 葡萄班(本園)         | 一般幼童        | 全日              | 5歲9個月      |      |
| 10 |         |             |        |        |        |          | 2021/08/01 | - 19 A.S. 10 |         | <b>そこね(</b> キ国) | - \$2.4h \$ | <u><u></u> </u> | 5歳8/田日     |      |
| 4  | ()) 圖所: | 幼生清冊資料匯出 (3 | 3) (+) |        |        |          |            | 1.1          |         |                 |             |                 |            | Þ    |

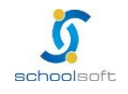

.....

步驟7、 因檔案原為網頁格式,故需將編輯好的檔案「另存新檔」,並調整「存檔類型」 將其儲存為「Excel 活頁簿或 Excel97-2003 活頁簿」

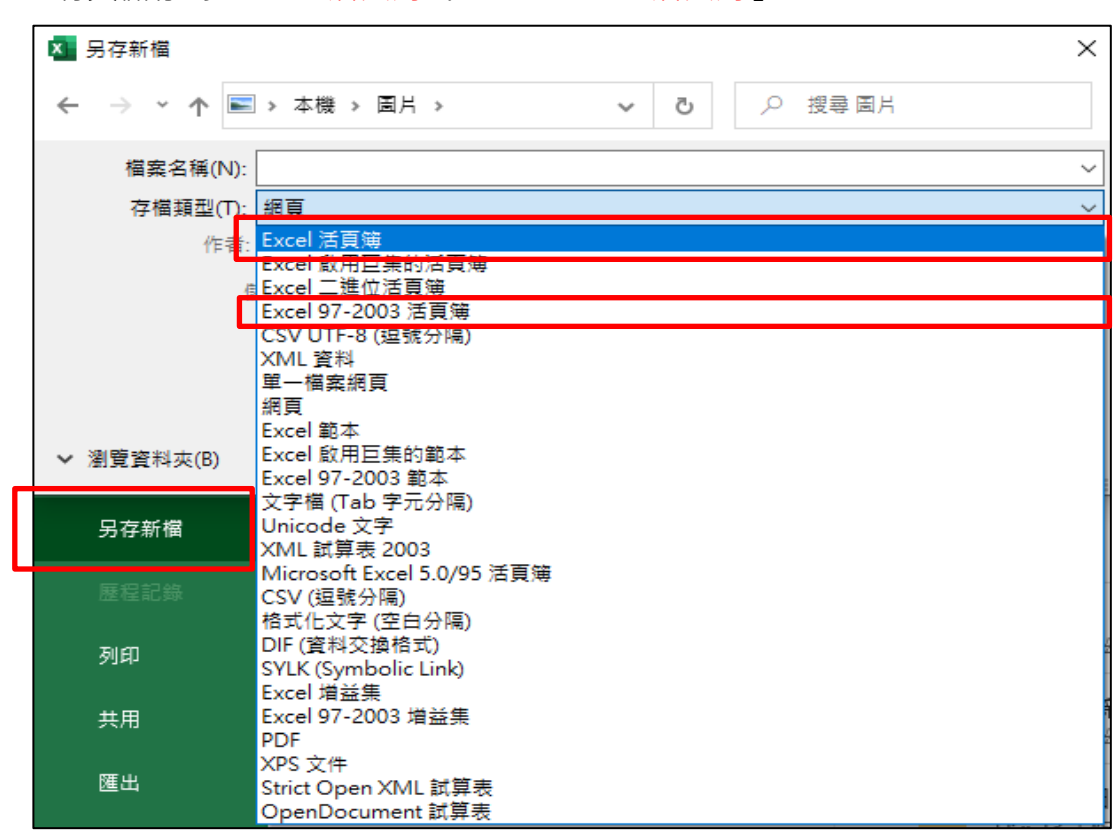

步驟8、 至校務行政系統之「學生資料管理」進行匯入操作

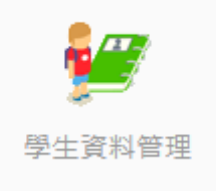

進入模組後點選「批次匯出匯入」·並選擇橘色<mark>「國教署幼生匯入」</mark>案鈕

| -請選擇班級- > | 學生資料管理 身分註記項目  | 班級設定 本土語文選修調査 | 查 幼生系統班級與校務系統班 | 級配對設定 幼生學號座號編制 |
|-----------|----------------|---------------|----------------|----------------|
| 基本資料      | 請選擇年級- V請選擇    | 妊級- ✔         |                | 2. 國教署幼生匯入     |
| 父母親資料     | 學生基本資料 	 全選/全2 |               |                |                |
| 兄弟姊妹      | □ 是否在籍         |               | □ 英文瞬名         | □性別            |
| 聯絡人       | □ 學號           | □入學學年         | □ 學生國籍         | □ 學生第二國籍       |
| 照片管理      | □身分證號          | □生日           | □ 出生地          | □ 備居地          |
| 表單列印      | □ 學生電話         | □ 電子郵件        | □ 戶籍地址郵遞區號     | □ 戶籍地址縣市       |
| 批次匯出匯入    | □ 戶籍地址鄉鎮       | □ 戶籍地址村里      | □ 戶籍地址鄰        | □ 戶籍地址路街       |
|           | □ 戶籍電話         | 🗌 連絡地址郵遞區號    | 🗌 連絡地址縣市       | 🗌 連絡地址鄉鎮       |
|           | □ 連絡地址村里       | □ 連絡地址鄰       | 🗌 連絡地址路街       | □連絡電話          |

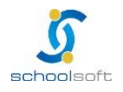

#### 步驟9、 選擇需匯入之檔案,並點選「匯入」

......

| -請選擇班級- > 學生資   | 國教署幼生資料匯入                                                                    | × | 對設定 幼生學號座號編制  |
|-----------------|------------------------------------------------------------------------------|---|---------------|
| 基本資料 :<br>父母親資料 | 1. 國教署幼生匯入<br>選擇匯入檔: 選擇匯入檔 國所幼生清冊資料匯出                                        |   | 學生資料匯入國教署幼生匯入 |
| 兄弟姊妹 [          | 顯示紀錄                                                                         |   | □性別           |
| 聯絡人             |                                                                              |   | □ 學生第二國籍      |
| 照月管理            | 檔案匯入說明:                                                                      |   | □ 備居地         |
| 表單列印            | <ol> <li>請至國教署全國幼生管理系統進出資料,點選園所資料維護與查詢→國所幼生清</li> <li>冊列印→全選匯出欄位。</li> </ol> |   | □ 戶籍地址縣市      |
| - 批次匯出匯入        | 2.請將國教屬匯出的檔案另存為Excel檔案再匯入(如附圖)。                                              |   | □ 戶籍地址路街      |
|                 | 3.請勿刪減異動Excel抬頭欄位資訊避免匯入失敗。                                                   |   | □ 連絡地址鄉鎮      |
| C               | 4.若重複匯入的欄位資料為空格,匯入後將清除該欄位資料。(例如:匯入空格,<br>清除掉特殊身分註記)                          |   | □ 連絡電話        |
| C               | 5.請留意聯絡電話欄位,格式調整為「文字格式」,以避免手機號碼開頭的0被移                                        |   |               |
| 1               | 除。<br>6.若爾所各分班有相同班級名雜(例如:本國蘋果班、中心蘋果班),請於excel檔中                              |   |               |
|                 | 新增「分班」欄位,並將全國幼生管理系統中的國所分班名稱完整填寫於「分班」                                         |   | □父親關係         |
| C               | 欄位(例如:本園、中心分班),調整完專再進行匯入。如無分班資訊,可不新增分<br>班欄位,匯入後將以「班名」分辨學生班級資訊。              |   | □父親僑居地        |

步驟10、點選匯入後,即完成匯入作業,請老師可回頭檢視學生名冊是否正確。

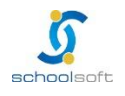